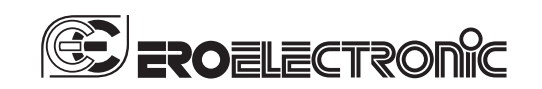

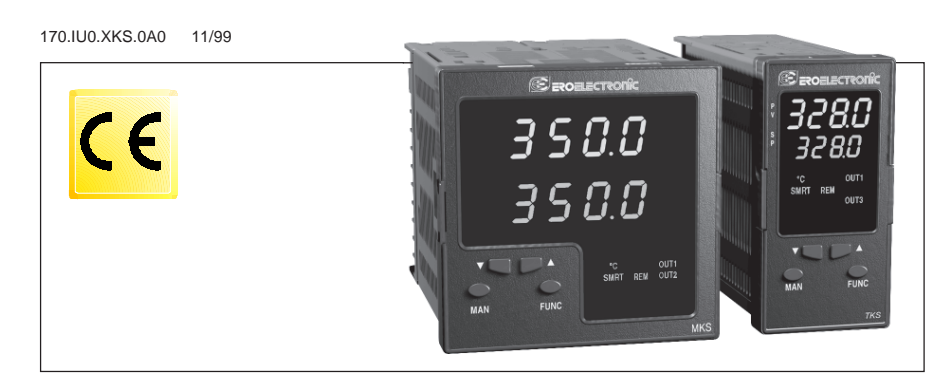

**MANUEL DE SERVICE** 

TKS - MKS

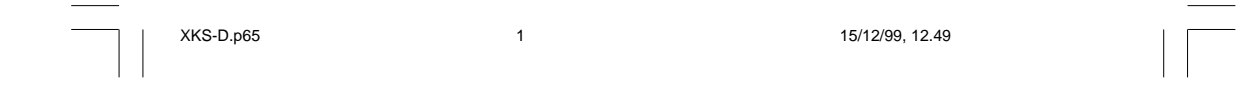

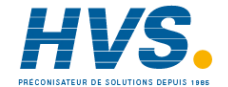

#### INDEX Ð

| MONTAGE                                        |
|------------------------------------------------|
| DU MATERIEL INFORMATIQUE 6                     |
| CONFIGURATION DE L'INSTRUMENT                  |
| Procedures de configuration 8                  |
| DIALOGUE UTILISATEUR                           |
| Fonctionnement de l'indicateur 16              |
| Indications 16                                 |
| Fonctionnement des touches                     |
| pendant le dialogue utilisateur 16             |
| Autorisation/invalidation de la sortie         |
| de régulation 17                               |
| Fonctionnement MODE MANUEL 17                  |
| Alarme d'anomalie de la sortie 1 18            |
| Fonction Loop Break Alarm (LBA) 18             |
| Modification directe du point de consigne 18   |
| Selection consigne principale ou auxiliaire 19 |
| Liaison numérique 19                           |
| Fonction SMART 19                              |
| Lamp test 19                                   |
| PARAMETRES DE FONCTIONNEMENT 20                |
| MESSAGES D'ERREUR 22                           |
| CARACTERISTIQUES TECHNIQUES 24                 |
| ENTRETIEN                                      |
| DEFAULT PARAMETERS A.1                         |
| SECURITY CODES A.2                             |
| CODING A.3                                     |

# XKS-D.p65

2

15/12/99, 12.49

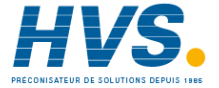

OUTLINE AND CUT OUT DIMENSIONS DIMENSIONS ET PERCAGE ABMESSUNGEN UND FRONTTAFELAUSSCHNITT DIMENSIONI E FORATURA

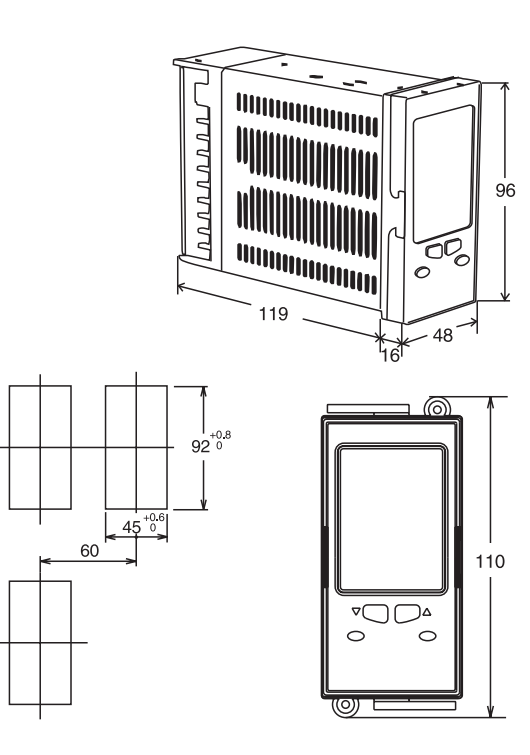

Fig. A1/Abb.A1 TKS

XKS-D.p65

4

125

15/12/99, 12.49

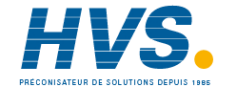

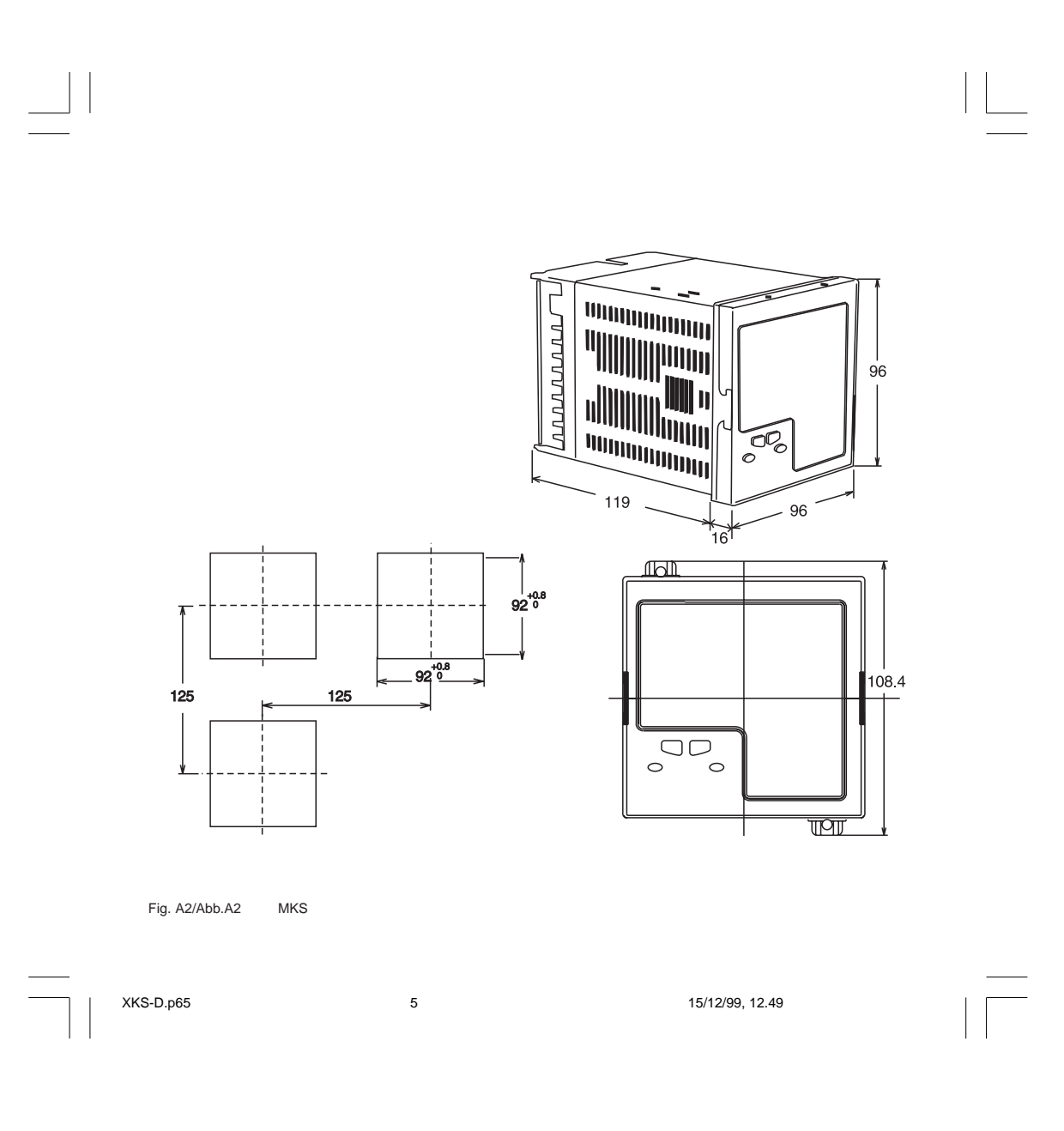

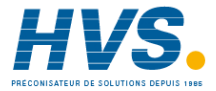

#### RACCORDEMENTS ELECTRIQUES

Les raccordements électriques ne doivent être effectués que si le boîtier de l'instrument est régulièrement monté sur le panneau.

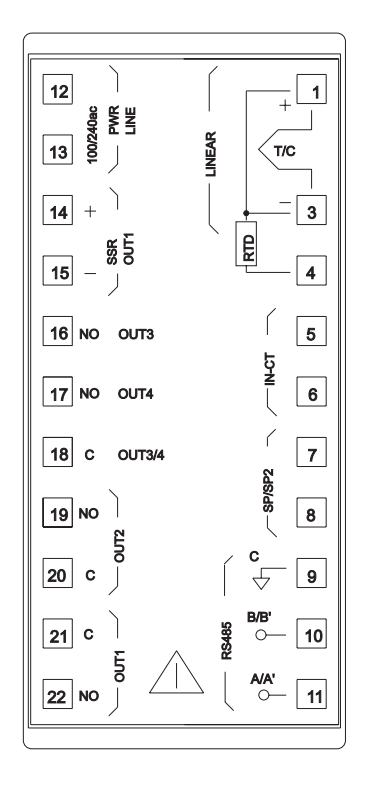

Fig. B TKS - MKS

| XKS-D.p65

6

15/12/99, 12.49

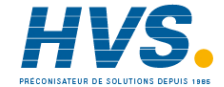

#### MONTAGE

Cet instrument a été conçu pour être câblé de façon permanente, pour être installé sur une armoire contenant tous les câblages et la partie postérieure de l'instrument. Choisir une position de montage propre, d'accès facile même à l'arrière et, autant que possible, sans vibrations. La température ambiante doit être comprise entre 0 et 50°C.

L'instrument peut être monté sur un panneau avec un trou de 45 x 92 mm (pour TKS) ou 92 x92 mm (pour MKS). et ayant une épaisseur maxi. de 15 mm.

Pour les dimensions d'encombrement et de perçage, se reporter à la Fig. A.

La rugosité superficielle du panneau doit être inférieure à 6,3 µm.

L'instrument est doté d'un joint en caoutchouc pour panneau. Pour garantir les protections IP65 et NEMA 4X, introduire le joint livrée avec l'appareil entre l'instrument et le panneau (voir Figure 1).

Pour fixer l'instrument au panneau, agir comme suit: 1) enfiler le joint sur le boîtier de l'instrument. 2) introduire l'instrument dans le trou.

- 3) en maintenant fermement l'instrument sur le panneau, introduire la bretelle de fixation.
- 4) au moyen d'un tournevis, serrer les vis à un couple compris entre 0,3 et 0,4 Nm.

#### RACCORDEMENTS ELECTRIQUES

#### A) ENTREES DE MESURE

NOTE: Des éléments extérieurs (ex. barrière zener) raccordés entre le capteur et les bornes d'entrée de l'instrument, peuvent provoquer des erreurs de mesure dues à une impédance trop élevée ou déséquilibrée, ou à la présence de courants de perte.

#### ENTREE POUR THERMOCOUPLE

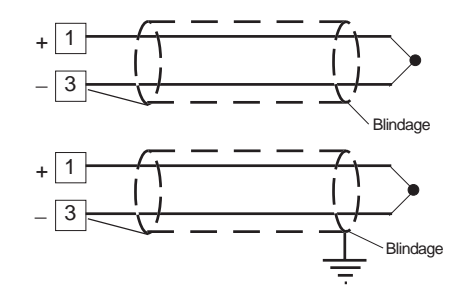

#### Fig. 2 RACCORDEMENT DE THERMOCOUPLES

 $\label{eq:rescaled} \begin{array}{l} \textbf{R} \acute{e}sistance extérieure: maxi. 100 \, \Omega, avec erreur maxi. égale à 0,1% de l'étendue de l'échelle sélectionnée. \\ \textbf{Soudure froide: compensation automatique de 0 à 50°C} \\ \textbf{P} \acute{r} \acute{e}sison de la soudure froide: 0.1 °C/°C \\ \textbf{Impédance d'entrée: > 1M}\Omega \end{array}$ 

# NOTES:

- Ne pas placer de câbles de signaux parallèlement ou à proximité des câbles de puissance ou des sources de perturbations
- Pour le raccordement de la TC utiliser un câble de compensation/extension approprié et, autant que possible, blindé.
- Quand on utilise un câble blindé, une seule extrémité du blindage doit être raccordée à la terre.

**F** 1

1

panneau

XKS-2A0.p65

5

joint

bretelle

Fig. 1

15/12/99, 12.49

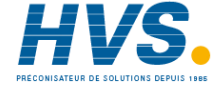

# ENTREE POUR THERMORESISTANCE

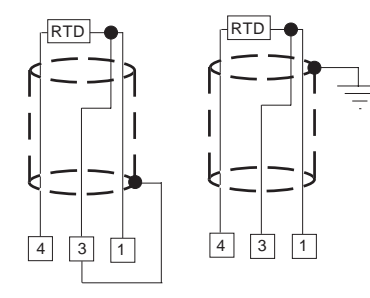

Fig. 3 RACCORDEMENT DE THERMORESISTANCE

Entrée: de RTD Pt 100  $\Omega$ , raccordement à 3 fils. Résistance de ligne: compensation automatique maxi. 20 Ω/ fil avec erreur non mesurable.

#### NOTES:

- 1) Ne pas placer les câbles des signaux parallèlement ou à proximité des câbles de puissance ou à des sources de perturbations.
- 2) Faire attention aux résistances de ligne, une résistance de ligne trop haute (supérieure à 20 Ω/fil) peut provoquer des erreurs de mesure.
- 3) Quand on utilise un câble blindé, une seule extrémité du blindage doit être raccordée à la terre.4) Les 3 fils doivent avoir la même impédance.

ENTREE LINEAIRE

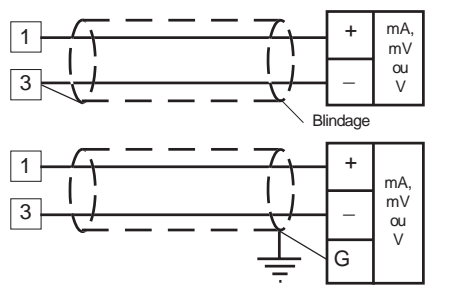

RACCORDEMENT POUR ENTREES Fig. 4 EN mA, mV ou V

# NOTES:

- 1) Ne pas placer les câbles des signaux parallèlement ou à proximité des câbles de puissance ou à des sources de perturbations.
- Paire attention aux résistances de ligne, une résistance de ligne trop haute peut provoquer des erreurs de mesure.
   Quand on utilise un câble blindé, une seule extrémité du
- blindage doit être raccordée à la terre.

| Entrée Type |           | Impédence  | Précision       |
|-------------|-----------|------------|-----------------|
| 11          | 0 - 60 mV | > 1 MO     |                 |
| 12          | 12-60 mV  | > 1 10152  |                 |
| 13          | 0 - 20 mA | < 5.0      |                 |
| 14          | 4 - 20 mA | 1012       | 0.2 % + 1 digit |
| 15          | 0-5V      | > 200 kΩ   | @ 25°C          |
| 16          | 1-5V      |            |                 |
| 17          | 0-10 V    | >400 kO    |                 |
| 28          | 2-10 V    | > -100 K22 |                 |

# **E** 2

2

XKS-2A0.p65

15/12/99. 12.49

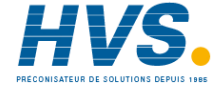

### **B) ENTREES LOGIQUES**

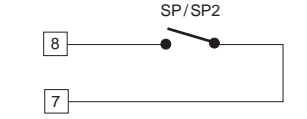

Fig. 5 RACCORDEMENT DE L'ENTREE LOGIQUE

Cette entrée logique permet de sélectionner le point de consigne de fonctionnement suivant les indications du tableau ci-après:

| entrée logique | consigne de fonctionnement |
|----------------|----------------------------|
| ouvert         | SP                         |
| fermé          | SP2                        |

NOTES:

- Ne pas placer de câbles de signaux parallèlement ou à proximité des câbles de puissance ou des sources de perturbations
- Utiliser un contact extérieur approprié pour une capacité de 0,5 mA, 5 V c.c.
- L'instrument contrôle toutes les 100 ms l'état des contacts
   Les entrées logiques **NE SONT PAS** isolées de l'entrée de mesure Un isolement double et renforcé entre les entrées et l'alimentation doit être garantit par l'élément extérieur.

## ENTREE A PARTIR DE TRANSFORMATEUR AMPEREMETRIQUE

Cette entrée permet de mesurer et de visualiser le courant circulant pendant les périodes ON et OFF dans la charge pilotée par la sortie 1, cette caractéristique est utilisée dans la fonction "alarme d'anomalie à la sortie 1" (voir la description page 18).

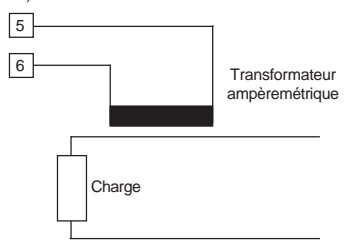

Fig. 6 RACCORDEMENT DU TRANSFORMATEUR AMPEREMETRIQUE

# NOTES:

- 1) L'impédance d'entrée est égale à  $10 \Omega$ .
- 2) Le courant maxi. d'entrée est égal à 50 mA
- (50 / 60 Hz).
- L'instrument n'effectue pas cette mesure quand la période de ON est moins de 400 ms.

Visualisation: programmable de 10 A échelle maxi.

à 100 A échelle maxi. avec pas de 1A. **Résolution**: - pour la capacité 10 A : 0,1 A.

- pour les autres capacités : 1 A.

#### Note de sécurité

Ne pas poser les câbles des signaux relatifs au transformateur de courant parallèlement ou à côté des câbles de puissance ou à des sources de perturbations.

### **F** 3

XKS-2A0.p65

3

15/12/99, 12.49

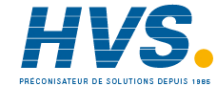

C) SORTIES A RELAIS

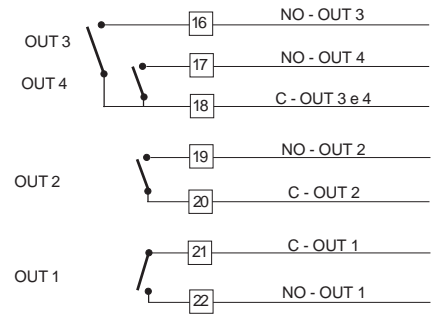

Fig. 7 RACCORDEMENT DES SORTIES A RELAIS Les sorties 1 et2 à relais sont protégées, au moyen de varistances, pour des charges dont la composante inductive maxi. est de 0,5 A.

La capacité du contact correspondant à la sortie 1 est égale à

3A/250V c.a sur charge résistive.

La capacité du contact correspondant aux sorties 2, 3 et 4 est égale à 2A/250V c.a. sur charge résistive.

Le nombre d'opérations est égal à 1 x 105 à la capacité

indiquée. NOTES:

- Pour éviter le risque d'électrocution ne raccorder l'alimentation qu'après avoir effectué tous les autres raccordements.
- Le raccordement au réseau doit être effectué à l'aide de câbles n° 16 AWG ou supérieurs, résistant à une température mini. de 75°C.
- Utiliser exclusivement des conducteurs en cuivre.
- 4) Eviter de placer les câbles des signaux parallèlement ou à
- proximité des câbles de puissance ou des sources de perturbations.
- 5) La sortie à relais et la sortie SSR sont toutes deux disponibles. Quand la sortie relais est utilisée il faut invalider la sortie SSR (voir chapitre "Mise au point préliminaire du matériel informatique")

#### SORTIE LOGIQUE POUR LA COMMANDE DE SSR

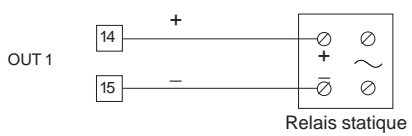

Fig. 8 RACCORDEMENT POUR LE PILOTAGE DU RELAIS A ETAT STATIQUE Il s'agit d'une sortie à temps proportionnel. Niveau logique 0: Vout < 0.5 V c.c. Niveau logique 1: Courant maxi. = 20 mA. - 14 V ± 20 % @ 20 mA

- 24 V <u>+</u> 20 % @ 1 mA. NOTES:

- Ces sorties NE SONT PAS isolées. Un isolement double ou renforcé entre l'instrument et la ligne de puissance doit être effectué par le relais statique extérieur.
- La sortie à relais et la sortie SSR sont toutes deux disponibles. Quand la sortie SSR est utilisée il faut invalider la sortie relais (voir chapitre "Mise au point préliminaire du matériel informatique")

**F** 4

4

XKS-2A0.p65

15/12/99, 12.49

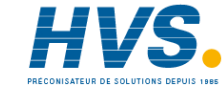

#### LIAISON NUMERIQUE

La liaison numérique type RS-485 permet de raccorder 30 unités maxi. à une seule unité master.

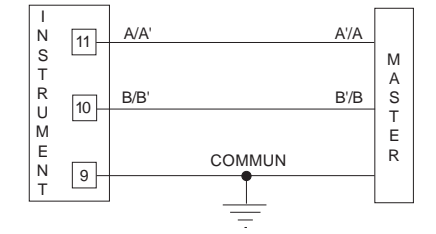

Fig. 9 RACCORDEMENT DE LA LIAISON NUMERIQUE RS-485

Les câbles de raccordement ne doivent pas dépasser 1500 mètres, avec une vitesse de transmission égale à 9600 BAUD NOTES:

- 1) Cette liaison numérique est isolée.
- 2) Ci-après nous reportons la définition d'après les normes El A pour les liaisons numériques RS-422 et RS-485 concernant la signification et la direction de la tension aux bornes.
- a) La borne "A" du générateur doit être négative par rapport à la borne "B" pour l'état binaire 1 (MARK ou OFF).

 b) Laborne "A" du générateur doit être positive par rapport à la borne "B" pour l'état binaire 0 (SPACE ou ON).

#### D) ALIMENTATION

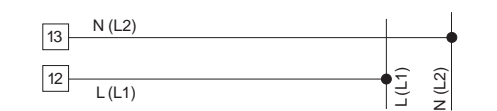

Fig. 10 RACCORDEMENT A L'ALIMENTATION

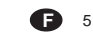

5

| XKS-2A0.p65

15/12/99, 12.49

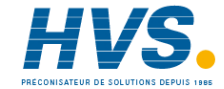

de 100V à 240V c.a. 50/60Hz (-15% à + 10% de la valeur nominale)

nominale) 24 V c.c./c.a. (<u>+</u> 10 % de la valeur nominale).

#### NOTES:

- Avant de raccorder l'instrument au réseau, vérifier que la tension de ligne correspond aux indications de la plaque signalétique de l'instrument.
- Pour éviter le risque d'électrocution ne raccorder l'alimentation qu'après avoir effectué tous les autres raccordements.
- Le raccordement au réseau doit être effectué à l'aide de câbles n° 16 AWG ou supérieurs, résistant à une température mini. de 75°C.
- 4) Utiliser exclusivement des conducteurs en cuivre.
- 5) Eviter de placer les câbles des signaux parallèlement ou à proximité des câbles de puissance ou des sources de perturbations.
- 6) En cas d'alimentation de 24 V c.c. la polarité n'a aucune importance.
- L'entrée d'alimentation N'EST PAS protégée par le fusible; nous conseillons d'en prévoir un à l'extérieur ayant les caractéristiques suivantes:

| Alimentation | Туре | Courant | Tension |  |
|--------------|------|---------|---------|--|
| 24 V AC/DC   | Т    | 500 mA  | 250 V   |  |
| 100/240 V AC | Т    | 63mA    | 250 V   |  |

Si le fusible est endommagé nous recommandons de vérifier tout le circuit d'alimentation. Nous conseillons donc de renvoyer l'instrument au fabricant.

- Les normes sur la sécurité concernant les instruments raccordés en permanence à l'alimentation électrique exigent:
- d'inclure un interrupteur ou un disjoncteur sur l'installation électrique de l'immeuble;
- il doit se trouver à proximité de l'instrument et
- l'opérateur doit pouvoir y accéder facilement;
- il doit être marqué comme le dispositif de coupure de l'instrument.
- NOTE: un seul interrupteur ou disjoncteur peut commander plusieurs instruments.
- Si l'alimentation prévoit le fil de neutre, le brancher au contact 13.

#### MISE AU POINT PRELIMINAIRE DU MATERIEL INFORMATIQUE

# Comment extraire l'instrument de son boîtier

1) Eteindre l'instrument

2) Pousser délicatement le blocage A vers la droite.

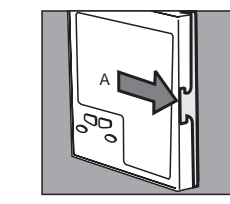

 En laissant le blocage A décroché, extraire le côté droit de l'instrument.

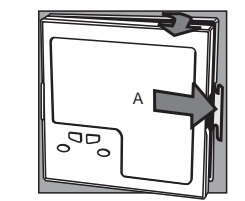

Pousser délicatement le blocage B vers la gauche.
 En laissant le blocage B décroché, extraire l'instrument.

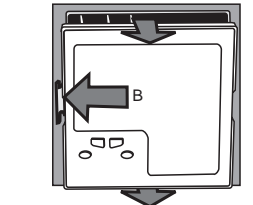

#### MISE AU POINT PRELIMINAIRE DU MATÉRIEL INFORMATIQUE

Sélectionner le type d'entrée désirée en positionnant le contact J1 suivant les indications reportées au tableau cidessous:

| Entrée |        |        | J1     |        |        |
|--------|--------|--------|--------|--------|--------|
| type   | 1-2    | 3-4    | 5-6    | 7-8    | 9-10   |
| TC-RTD | ouvert | fermé  | ouvert | ouvert | ouvert |
| 60 mV  | ouvert | fermé  | ouvert | ouvert | ouvert |
| 5 V    | fermé  | ouvert | fermé  | ouvert | ouvert |
| 10 V   | ouvert | ouvert | fermé  | ouvert | ouvert |
| 20 mA  | ouvert | ouvert | ouvert | fermé  | fermé  |

NOTE: le contact non utilisé peut être placé sur les fiches 7-9.

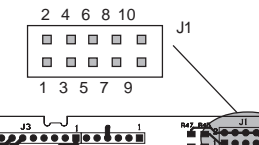

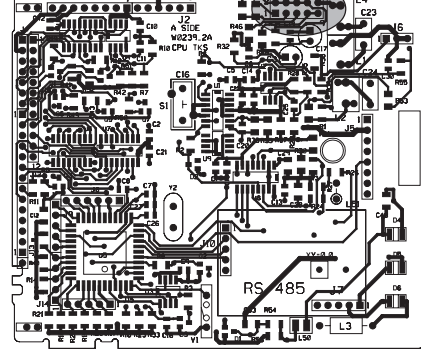

Fig. 11

**F** 6

6

XKS-2A0.p65

15/12/99, 12.49

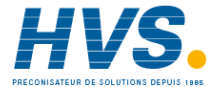

#### OUVERTURE DU CIRCUIT D'ENTREE

Ces instruments permettent de relever l'ouverture du circuit d'entrée.

Pour les entrées de RTD, l'ouverture du circuit d'entrée est visualisée comme une condition de dépassement d'échelle positif.

Pour les entrées de TC, on peut, au contraire, sélectionner le type d'indication en positionnant les contacts CH2 et SH2 comme suit:

| Dép. d'échelle positif (std) | CH2=fermé  | SH2=ouvert |  |
|------------------------------|------------|------------|--|
| Dép. d'échelle négatif       | CH2=ouvert | SH2=fermé  |  |

Les deux éléments se trouvent sur le côté de la soudure de la carte CPU.

Note : au paragraphe "Messages d'erreur" le système décrit le comportement de l'instrument quand une indication de hors d'échelle est visualisée.

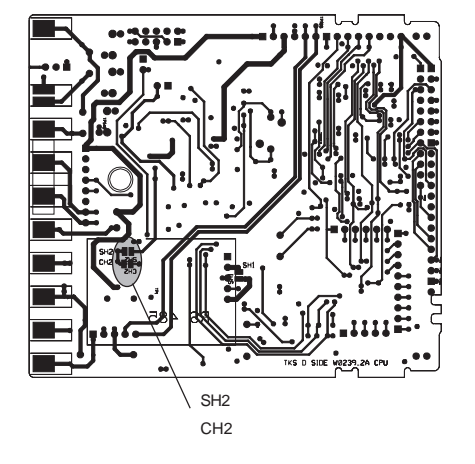

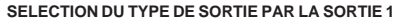

Pour la sortie 1 on peut, par le pontet J303, sélectionner une sortie pour la commande SSR (1-2) ou à relais (2-3). Quand la sortie à relais est sélectionnée, on peut, par le pontet J302, sélectionner le contact utilisé (NO = 1-2 ou NC = 2-3).

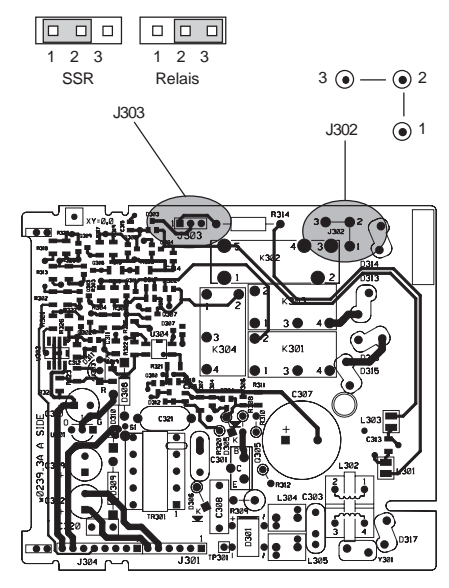

Fig 13

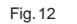

**F** 7

7

XKS-2A0.p65

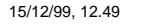

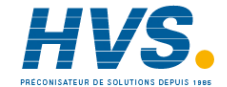

#### CONFIGURATION DE L'INSTRUMENT

Dialogue utilisateur et état de configuration Quand l'instrument est en état de fonctionnement et qu'aucune modification des paramètres n'est en cours, l'instrument indique sur l'indicateur supérieur la variable mesurée et sur l'indicateur inférieur la consigne programmée (cette indication est définie comme étant le "mode normal de visualisation").

# Note concernant les symboles graphiques utilisés pour le code mnémonique de visualisation.

L'instrument visualise certains caractères à l'aide de symboles spéciaux.

Ci-après nous reportons la correspondance entre les symboles et les caractères.

| Symbole      | Caractère |  |
|--------------|-----------|--|
| "5"          | k         |  |
| "ក"          | m         |  |
| " <i>H</i> " | V         |  |
| " <u>'</u> " | W         |  |
| " <u>=</u> " | Z         |  |
| ".]"         | J         |  |

#### PROCEDURES DE CONFIGURATION

Au démarrage l'instrument part dans l'état qu'il avait avant d'être éteint (état de configuration ou dialogue utilisateur).

Si on veut passer du dialogue utilisateur à l'état de configuration, agir comme suit : a) en appuyant sur les touches FUNC et MAN pendant plus de 4 secondes, l'instrument affiche:

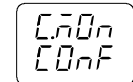

La même visualisation est affichée si l'instrument démarre en état de configuration

 b) Appuyer sur les touches ▲ ou ▼ pour programmer la sélection suivante:

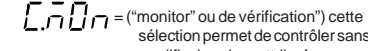

 sélection permet de contrôler sans modifier la valeur attribuée aux paramètres de configuration.
 (modifier) cette sélection permet de contrôler et de modifier la valeur attribuée aux paramètres de configuration.

c) Appuyer sur la touche FUNC.

#### NOTES:

- Sion n'appuie sur aucune touche pendant plus de 10 s (ou 30 s comme la programmation dans le paramètre P39 (sélection du temps différé), l'instrument retourne automatiquement à l'état normal de visualisation.
- Si l'état "modifier" est autorisé, l'instrument interrompt l'action de régulation et:
- programme les sorties de régulation sur OFF; - invalide les alarmes;
- invalide les alarries,
   invalide la ligne en série;
- élimine les temps différés programmés.
- Si les paramètres de configuration sont protégés par un code de sécurité, l'indicateur affiche :

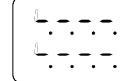

En appuyant sur les touches ou v programmer une valeur égale à celle du code de sécurité ou du code passe-partout (voir annexe A).

Note : le code passe-partout permet d'accéder à l'état modification des paramètres de configuration permet d'accéder à l'état même si un code de sécurité a été attribué ou si les paramètres sont toujours protégés. (P51 = 1).

Pour sortir de l'état de modification des paramètres de configuration, agir comme suit :

- a) appuyer plusieurs fois sur la touche "FUNC" ou "MAN" jusqu'a ce que le système affiche le paramètre "C.End".
- b) appuyer sur la touche "▲" ou "▼" pour sélectionner l'indication "YES".

XKS-2A0.p65

15/12/99, 12.49

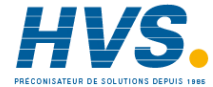

2 rue René Laennec 51500 Taissy France E-mail:hvssystem@hvssystem.com Fax: 03 26 85 19 08, Tel : 03 26 82 49 29 Site web : www.hvssystem.com

**B** 8

8

c) Appuyer sur la touche "FUNC". L'instrument sort de l'état de modification des paramètres de configuration, il effectue une initialisation automatique et démarre en dialogue utilisateur

#### Fonctionnement des touches pendant l'état de configuration

- FUNC = Permet de mémoriser la nouvelle valeur du paramètre sélectionné et passer au paramètre suivant (ordre croissant).
- MAN = Permet de visualiser les paramètres en ordre décroissant sans mémoriser les nouvelles valeurs.
- Permet d'augmenter la valeur du paramètre sélectionné.
- Permet de diminuer la valeur du paramètre sélectionné.

#### PARAMETRES DE CONFIGURATION Notes:

- La séquence complète des paramètres est décrite aux pages suivantes, mais l'instrument affiche seulement les paramètres concernant le matériel informatique spécifique et la configuration programmée précédemment (ex. en programmant OUT 3 = 0, tous les paramètres correspondant à l'alarme 2 seront omis).
- 2) Pendant la configuration des paramètres dans l'état "modifier", l'indicateur inférieur affiche le code mnémonique du paramètre sélectionné, tandis que l'indicateur supérieur affiche la valeur ou l'état attribué au paramètre sélectionné.

#### dF.Cn = Chargement des paramètres par défaut Uniquement disponible dans l'état de modification des paramètres de configuration.

- OFF = Aucun changement des données
- tb1 = Chargement des paramètres du tableau Europea (Tb.1).
- tb2 = Chargement des paramètres du tableau Americana (Tb.2).
- NOTE : l'annexe A reporte la liste des deux tableaux des paramètres par défaut.

# SEr1 = Protocole de liaison numérique

- OFF = Liaison numérique non utilisée
- Ero =interrogation/sélection ERO
- nbUS = Modbus
- jbUS = Jbus

# SEr2 = Adresse pour la liaison numérique

N'est pas disponible quand SEr1 = OFF Disponibilité: - de 1 - 95 pour le protocole ERO. - de 1 à 255 pour tous les autres protocoles. **NOTE:** La liaison numérique RS 485 permet de raccorder un maximum de 31 instruments sur la même ligne.

# SEr3 = Vitesse de transmission des données

N'est pas disponible quand SEr1 = OFF. Vitesse: de 600 à 19200 bauds. NOTE: les 19200 bauds sont visualisés par 19.20

# SEr4 = Format de la liaison numérique

N'est pas disponible quand SEr1 = OFF

- 7E = 7 bit + bit de parité
- (uniquement protocole ERO) 70 = 7 bit + bit de disparité
  - (uniquement protocole ERO)
- 8E = 8 bit + bit de parité
- 80 = 8 bit + bit de disparité
- 8 = 8 bit sans parité

#### P1 - Type d'entrée et échelle de mesure

| 0  | = TC type  | L        | échelle      | 0   | /  | +400.0 °C |
|----|------------|----------|--------------|-----|----|-----------|
| 1  | = TC type  | L        | échelle      | 0   | /  | +900 °C   |
| 2  | = TC type  | J        | échelle-100  | .0/ | +4 | 00.0°C    |
| 3  | = TC type  | J        | échelle -1   | 00  | /  | +1000 °C  |
| 4  | = TC type  | K        | échelle -100 | 0.0 | /  | +400.0 °C |
| 5  | = TC type  | K        | échelle -1   | 00  | /  | +1370 °C  |
| 6  | = TC type  | N        | échelle -1   | 00  | /  | +1400 °C  |
| 7  | = TC type  | R        | échelle      | 0   | /  | +1760 °C  |
| 8  | = TC type  | S        | échelle      | 0   | /  | +1760 °C  |
| 9  | = RTD type | Pt 100   | échelle -199 | 9.9 | /  | +400.0 °C |
| 10 | = RTD type | Pt100    | échelle -2   | 00  | /  | +800 °C   |
| 11 | = mV       | Linéaire | échelle      | 0   | /  | 60 mV     |
| 12 | = mV       | Linéaire | échelle      | 12  | /  | 60 m V    |
| 13 | = mA       | Linéaire | échelle      | 0   | /  | 20 mA     |
| 14 | = mA       | Linéaire | échelle      | 4   | /  | 20 mA     |

# **F** 9

9

| XKS-2A0.p65

15/12/99, 12.49

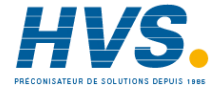

| 15                                                           | = V             | Linéaire  | échelle  | 0        | /    | 5 V      |
|--------------------------------------------------------------|-----------------|-----------|----------|----------|------|----------|
| 16                                                           | = V             | Linéaire  | échelle  | 1        | /    | 5 V      |
| 17                                                           | = V             | Linéaire  | échelle  | 0        | /    | 10 V     |
| 18                                                           | = V             | Linéaire  | échelle  | 2        | /    | 10 V     |
| 19                                                           | = TC type       | L         | échelle  | 0        | /    | +1650°F  |
| 20                                                           | = TC type       | J         | échelle  | -150     | /    | +1830°F  |
| 21                                                           | = TC type       | K         | échelle  | -150     | /    | +2500°F  |
| 22                                                           | = TC type       | N         | échelle  | -150     | /    | +2550°F  |
| 23                                                           | = TC type       | R         | échelle  | 0        | /    | +3200°F  |
| 24                                                           | = TC type       | S         | échelle  | 0        | /    | +3200°F  |
| 25                                                           | = RTD type      | Pt100     | échelle  | -199.9   | /    | +400.0°F |
| 26                                                           | = RTD type      | Pt100     | échelle  | -330     | /    | +1470°F  |
| 27                                                           | = TC type       | Т         | échelle  | -199.9   | /    | +400.0°C |
| 28                                                           | = TC type       | Т         | échelle  | -330     | /    | +750°F   |
| NOTE: en programmant P1 = 0, 2, 4, 9, 25 ou 27, l'instrument |                 |           |          |          |      |          |
| pro                                                          | gramme auton    | natiqueme | entP40 = | FLtr. Po | urto | utesles  |
| aut                                                          | res échelles P4 | 10 = nOFI |          |          |      |          |

#### P2 = Position du point décimal

Ce paramètre est exclusivement disponible pour les entrées linéaires (P1, = 11, 12, 13, 14, 15, 16, 17 ou 18).

- ----- = Aucun chiffre décimal.
- === = Un chiffre décimal.
- = Deux chiffres décimaux.
- = Trois chiffres décimaux.

# P3 = Valeur d'échelle mini

Pour les entrées linéaires, P3 est programmable de -1999 à 4000.

Pour les entrées de TC et RTD, P3 est programmable à l'intérieur de l'échelle.

- Notes:
- Quand le paramètre P3 est modifié, l'instrument fixe automatiquement au paramètre rL la nouvelle valeur de P3.
- Si une entrée linéaire est sélectionnée, la valeur de P3 peut être supérieure à la valeur de P4 et on obtient ainsi une visualisation inverse.

#### P4 = Valeur d'échelle maxi

Pour les entrées linéaires, P4 est programmable de -1999 à 4000.

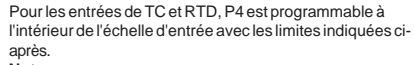

#### Notes:

 Quand le paramètre P4 est modifié, l'instrument fixe automatiquement au paramètre rH la nouvelle valeur de P4.

 Si une entrée linéaire est sélectionnée, la valeur de P4 peut être inférieure à la valeur de P3 et on obtient ainsi une visualisation inverse.

Les valeurs d'échelle mini. et maxi. sont utilisées par l'algorithme PID, par la fonction SMART et par les fonctions d'alarmes, pour calculer l'étendue de l'échelle d'utilisation. NOTE: L'étendue mini. de l'échelle d'utilisation (S = P4 - P3), en valeur absolue, est égale à: Pour les entrées linéaires, S  $\geq$  100 unités. Pour les entrées de - TC avec indication °C, S  $\geq$  300 °C. - TC avec indication °F, S  $\geq$  550 °F. - RTD avec indication °F, S  $\geq$  200 °F.

#### P5 = Type de sortie 1

Quand e paramètre P5 est modifié, l'instrument modifie automatiquement la valeur du paramètre Cy1. rEL = Relais [le temps de cycle (Cy1) sera forcé à 15s] Ssr = SSR [le temps de cycle (Cy1) sera forcé à 4s]

### P6 = Action de la sortie 1

Ce paramètre n'apparaît pas quand P7=4. rEV = Action inverse (Chauffage) dir = Action directe (Refroidissement)

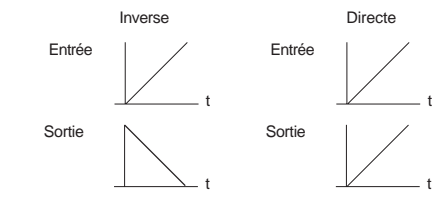

XKS-2A0.p65

15/12/99, 12.49

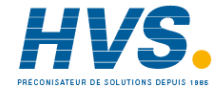

 2 rue René Laennec 51500 Taissy France
 E-mail:hvssystem@hvssystem.com

 Fax: 03 26 85 19 08, Tel : 03 26 82 49 29
 Site web : www.hvssystem.com

**B** 10

10

# P7 = Fonction de la sortie 2

- 0 = sortie non utilisée
- sortie de l'alarme 1 avec alarme 1 programmée en tant qu'alarme de procédé.
- 2 = sortie de l'alarme 1 avec alarme 1 programmée en tant qu'alarme de bande.
- 3 = sortie de l'alarme 1 avec alarme 1 programmée en tant qu'alarme de déviation.
- 4 = deuxième sortie de régulation (sortie de refroidissement).
- NOTE: Si P7 = 4, P6 est forcé à la condition "rEV".

#### P8 = Fluide de refroidissement

Uniquement disponible si P7=4. Alr = air. OIL = huile H2O = eau En modifiant la valeur de P8, le temps de cycle et le gain correspondant de refroidissement seront forcés pour prendre la

 $\begin{array}{lll} \mbox{valeur correspondante prédéfinie, soit:} \\ \mbox{Si} & \mbox{P8} & = \mbox{Alr} & - \mbox{Cy2} = 10s \mbox{ et } rC = 1.00 \\ \end{array}$ 

| P8 | = OIL | - Cy2 = 4s et rC = 0.80 |
|----|-------|-------------------------|
| P8 | = H2O | - Cy2 = 2s et rC = 0.40 |

#### P9 = Etat de fonctionnement de l'alarme 1

- Uniquement disponible si P7 est égal à 1, 2 ou 3. H.A. = maximum (hors bande) avec initialisation
- automatique.
- L.A. = minimum (à l'intérieur de la bande) avec initialisation automatique.
- H.L. = maximum (hors bande) avec initialisation manuelle.
- L.L. = minimum (à l'intérieur de la bande) avec initialisation manuelle.

#### P10= Mesure de courant pour l'alarme d'anomalie à la sortie 1 (voir "état de fonctionnement de l'afficheur" et "alarme d'anomalie à la sortie 1")

- OFF = mesure de courant invalidée
- n.O. = Mesure du courant quand la charge est sous tension pendant la période ON de la sortie principale (condition logique 1 pour la sortie SSR ou le relais excité).
- n.C = Mesure du courant quand la charge est sous tension pendant la période OFF de la sortie principale (condition logique 0 pour la sortie SSR ou le relais désexcité).

#### P11 = Champ de mesure transformateur ampèremétrique

Ce paramètre est exclusivement disponible si P10 est autre que OFF et peut être programmé de 10 à 100 A.

#### P12 = Fonction de la sortie 3

- 0 = Alarme 2 non utilisée
- 1 = sortie de l'alarme 2 avec alarme 2 programmée en tant qu'alarme de procédé.
- 2 = sortie de l'alarme 2 avec alarme 2 programmée en tant qu'alarme de bande.
- 3 = sortie de l'alarme 2 avec alarme 2 programmée en tant qu'alarme de déviation.

NOTE : L'alarme d'anomalie sur la sortie 1(OFD), l'alarme 2 et le "Loop break alarm" (LBA), utilisent tous la sortie 3 (condition OR).

#### P13= Dialogue utilisateur alarme 2 et type d'initialisation pour l'alarme d'anomalie sur la sortie 1 et pour la fonction "Loop Break Alarm".

Disponible si P12 est autre que 0, ou P10 est autre que OFF ou P47 est autre que S.

- H.A. = maximum (hors bande) avec initialisation automatique.
- L.A. = minimum (à l'intérieur de la bande) avec initialisation automatique.
- H.L. = maximum (hors bande) avec initialisation manuelle.
- L.L. = minimum (à l'intérieur de la bande) avec initialisation manuelle
- NOTE : l'alarme d'anomalie sur la sortie 1 et le "loop break alarm" prennent le type d'initialisation (manuel ou automatique) sélectionné via ce paramètre.

#### P14 = Fonction de la sortie 4

0 = Sortie non utilisée

**F** 11

11

- 1 = sortie de l'alarme 3 avec alarme 3 programmée en tant qu'alarme de procédé.
- 2 = sortie de l'alarme 3 avec alarme 3 programmée en tant qu'alarme de bande.
- 3 = sortie de l'alarme 3 avec alarme 3 programmée en tant qu'alarme de déviation.

XKS-2A0.p65

15/12/99, 12.49

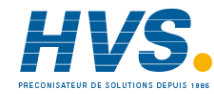

#### P15 = Mode de fonctionnement de l'alarme 3

Uniquement disponible si P14 est autre que 0.

- H.A. = maximum (hors bande) avec initialisation automatique.
- L.A. = minimum (à l'intérieur de la bande) avec initialisation automatique.
- H.L. = maximum (hors bande) avec initialisation manuelle.
- L.L. = minimum (à l'intérieur de la bande) avec initialisation manuelle

#### P16= Programmabilité du seuil et de l'hystérésis de l'alarme 3

Uniquement disponible si P14 est autre que 0.

- OPrt = Le seuil et l'hystérésis de l'alarme 3 peuvent être modifiés pendant l'état de fonctionnement.
- COnF = Le seuil et l'hystérésis de l'alarme 3 peuvent être modifiés pendant l'état configuration.

#### P17 = Seuil alarme 3

Uniquement disponible si P14 est autre que 0 et P16 = COnF. Echelle: - Pour une alarme de processus: à l'intérieur de l'échelle d'entrée. - Pour une alarme de bande: de 0 à 500 unités

- Pour des alarmes de déviation: de -500 à 500 unités.

# P18 = Hystérésis de l'alarme 3

Uniquement disponible si P14 est autre que 0 et P16=COnF. Echelle: de 0.1% à 10.0% de l'amplitude de l'échelle de travail (P4-P3)

#### P19 = Seuil de la fonction SOFT START

Seuil, exprimé en unité technique, pour l'activation automatique de la fonction SOFT START (limite temporisée du niveau de sortie). Echelle: à l'intérieur du champ de visualisation. **NOTE:** P19 sera ignoré quand le paramètre tOL est égal à InF.

## P20 = Clé de sécurité

- 0 = Aucune protection des paramètres. L'instrument est toujours non protégé et tous les paramètres sont modifiables.
  - **F** 12

| XKS-2A0.p65

12

15/12/99, 12.49

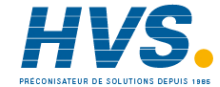

2 rue René Laennec 51500 Taissy France E-mail:hvssystem@hvssystem.com Fax: 03 26 85 19 08, Tel : 03 26 82 49 29 Site web : www.hvssystem.com

 L'instrument est toujours protégé et aucun paramètre (sauf le point de consigne [SP, SP2] et l'initialisation manuelle des alarmes) ne peut être modifié (pour la protection de la fonction SMART se reporter au paramètre P31).

- de 2 à 4999 = Ce code secret sera utilisé pendant le dialogue utilisateur pour activer ou désactiver la protection du paramètre de régulation. Pour le point de consigne (SP/ SP2) et l'initialisation manuelle des alarmes, la protection des paramètres n'a aucun effet (pour la fonction SMART voir P31).
- de 5000 à 9999 = Ce code secret sera utilisé pendant le dialogue utilisateur pour activer ou désactiver la protection des paramètres de régulation. Pour le point de consigne (SP/SP2), l'initialisation manuelle des alarmes AL1, AL2, Hbd et SCA, la protection des paramètres n'a aucun effet (pour la fonction SMART voir P31).

NOTE : pendant la configuration de P20, le système affiche 0, 1, SFt.A (pour un code secret compris entre 2 et 4999) ou SFt.b (pour un code secret compris entre 5000 et 9999).

#### P21 = Action de l'alarme 1

Uniquement disponible si P7 est autre que 0 ou 4. dir = Action directe (relais excité en présence d'alarme) rEV = Action inverse (relais désexcité en présence d'alarme).

#### P22 = Inhibition de l'alarme 1

Uniquement disponible si P7 est autre que 0 ou 4. OFF = Inhibition invalidée On = Inhibition autorisée NOTE: quand l'alarme est programmée comme alarme de bande ou de déviation, cette fonction invalide les fonctions d'alarme après une modification du point de consigne ou de la mise en service; elle l'autorise de nouveau quand la variable de procédé atteint la valeur de seuil plus ou moins l'hystérésis. Si'l alarme est programmée comme alarme de procédé, cette fonction invalide les fonctions d'alarme au moment de la mise en service puis es autorise de nouveau quand la variable de procédé atteint la valeur de seuil plus ou moins l'hystérésis.

#### P23 = Action de l'alarme 2, de l'alarme d'anomalie sur la sortie 1 et des fonctions de "Loop break alarm"

Disponible si P12 est autre que 0 ou P10 est autre que OFF ou P47 est autre que S.

dir = action directe (relais excitée en présence d'alarme)

rEV = action inverse (relais désexité en présence d'alarme)

#### P24 = Inhibition de l'alarme 2

Uniquement disponible si P12 est autre que 0. OFF = Inhibition invalidée On = Inhibition autorisée NOTE : voir la note relative au paramètre P22.

#### P25 = Action de l'alarme 3

Uniquement disponible si P14 est autre que 0.

- dir = action directe (relais excitée en présence d'alarme)
- rEV = action inverse (relais désexité en présence d'alarme)

#### P26 = Inhibition de l'alarme 3

Uniquement disponible si P14 est autre que 0. OFF = Inhibition invalidée On = Inhibition autorisée NOTE : voir la note relative au paramètre P22.

### P27 = Déviation appliquée à la valeur mesurée

Ce paramètre permet de programmer une déviation

- constante sur tout le champ de mesure.
- P27 n'est pas disponible pour les entrées linéaires.
- Pour des échelles de visualisation avec chiffre décimal, P27
- peut être programmé de -19.9 à 19.9

Visualis.

P27

 Pour des échelles de visualisation sans chiffre décimal, P27 peut être programmé de -199 à 199.

Courbe réelle

Courbe

modifiée

Entrée

#### P28 = N'est pas disponible

# P29 = Visualisation des paramètres protégés

Ce paramètre N'EST PAS disponible si P20=0. OFF=Les paramètres protégés ne sont pas affichés.

On = Les paramètres protégés peuvent être affichés.

# P30 = Fonctionnement MANUEL

OFF= MANUEL invalidé On = MANUEL peut être autorisé/invalidé en appuyant sur la touche MAN.

#### P31 = Fonction SMART.

- 0 = La fonction SMART est invalidée.
- 1 = La fonction SMART n'est pas protégée par la clé de sécurité.
- 2 = La fonction SMART est protégée par la clé de sécurité.

#### P32 = Gain relatif de refroidissement calculé de la fonction SMART

P32 est uniquement disponible si P7 = 4 et P31 différent de 0 OFF = La fonction SMART ne calcule pas la valeur du paramètre rC

On = La fonction SMART calcule également la valeur du paramètre rC.

# P33 = Valeur maxi. de bande proportionnelle

programmable pour la fonction SMART Ce paramètre ne sera pas disponible si P31 = 0 Ce paramètre est programmable de P34 ou P35 à 100.0%.

## P34= Valeur mini. de bande proportionnelle programmable pour la fonction SMART quand l'instrument utilise 2 sorties de régulation.

Ce paramètre sera disponible si P7 = 4 et P31 différent de 0 P34 est programmable de 1.5% à la valeur de P33.

**(F)** 13

XKS-2A0.p65

13

15/12/99, 12.50

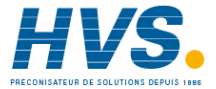

#### P35 = Valeur mini. de bande proportionnelle programmable pour la fonction SMART quand l'instrument n'utilise que 1 sortie de régulation. Ce paramètre ne sera pas disponible si P7 = 4 ou P31 = 0 P35 estprogrammable de 1.0% à la valeur de P33.

# P36= Valeur mini. de temps intégral programmable pour fonction SMART

Ce paramètre ne sera pas disponible si P31 = 0. P36 est programmable de 1 seconde (00.01) à 2 minutes (02.00).

#### P37 = Etat de l'instrument à la mise en service

Ce paramètre n'est pas disponible si P30 = OFF.

0 = L'instrument démarre sur AUTOMATIQUE 1 = L'instrument démarre suivant l'état qu'il avait avant d'être éteint. Si l'instrument est en état manuel, la puissance de sortie est égale à 0.

#### P38 = N'est pas disponible

#### P39 = Sélection du temps différé

Ce paramètre permet de modifier la durée du temps différé appliqué à la modification des paramètres et utilisé par l'instrument pendant la phase de fonctionnement. tn. 10 = 10 secondes tn. 30 = 30 secondes

#### P40 = Filtre digital sur la valeur visualisée.

P40 permet d'appliquer à la valeur visualisée un filtre digital de premier ordre ayant une constante de temps égale à: -4 s. pour les entrées de TC ou RTD -2 s. pour entrées linéaires noFL = aucun filtre Fltr = Filtre autorisé

#### P41 = Fonctionnement valeur de sécurité de la sortie

0 = Aucune sécurité (voir "Messages d'erreur")

 Valeur de sécurité utilisée quand l'instrument relève une condition de dépassement d'échelle positif ou négatif.

# 2 = Valeur de sécurité utilisée quand l'instrument relève une condition de dépassement d'échelle positif

3 = Valeur de sécurité utilisée quand l'instrument relève une condition de dépassement d'échelle négatif.

#### **P42 = Valeur de sécurité pour la sortie de régulation** P42 n'est pas disponible si P41 = 0.

- De 0 à 100% guand P7 est autre que 4.

# P43 = Extension de l'anti-initialisation - wind up

Echelle : de -30 à +30 % de la bande proportionnelle. NOTE: une valeur positive augmente la limite maxi. de la fonction (au-dessus du point de consigne) tandis qu'une valeur négative diminue la limite mini. de la fonction (en-dessous du point de consigne).

#### P44 = Type d'action de régulation

Pid=L'instrument agit avec l'algorithme PID Pi = L'instrument agit avec l'algorithme PI.

#### P45 = Indication du point de consigne

- Fn.SP = au cours du dialogue utilisateur, quand l'instrument effectue une rampe, l'indicateur inférieur visualise le point de consigne final.
- OP.SP = au cours du dialogue utilisateur, quand l'instrument effectue une rampe, l'indicateur inférieur visualise le point de consigne de fonctionnement.

#### P46 = Alignement du point de consigne de fonctionnement à la mise en service.

- 0 = À la mise en service, le point de consigne de fonctionnement est aligné sur la valeur de SP ou SP2 en fonction de l'état de l'entrée logique.
- À la mise en service, le point de consigne de fonctionnement estaligné sur la valeur mesurée pour atteindre ensuite le point de consigne sélectionné au moyen d'une rampe programmable (voir les paramètres de fonctionnement Grd1 et Grd2).
   NOTE: si l'instrument relève une sortie d'échelle ou une condition d'erreur sur la valeur mesurée, on agit comme si P46 est égal à

0.

**G** 14

XKS-2A0.p65

14

15/12/99, 12.50

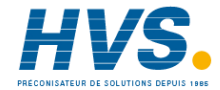

# P47 = Fonction "Loop break alarm" (LBA)

- dIS = Alarme non utilisée.
- Enb = La condition d'alarme de la fonction (LBA) est uniquement signalée par l'allumage de la <u>LED OUT</u> 3.
- EnbO = La condition d'alarme de la fonction (LBA) est signalée par l'allumage de la LED OUT 3, <u>la sortie 3</u> est visualisée comme sortie pour l'alarme LBA.

# NOTE:

- L'alarme 2, l'alarme d'anomalie sur la sortie 1 (OFD) et le "Loop break alarm" (LBA), utilisent tous la sortie 3 (condition OR).
- Le "Loop break alarm" prend le type d'initialisation sélectionné via le paramètre P13.
- 3) Pour plus de renseignements se reporter au paragraphe "Fonction Loop Break Alarm" page 18.

## P48 = Déviation de l'alarme LBA

Ce paramètre est disponible si P47 est autre que S. Programmable de 0 à 500 unités.

# P49 = Programmation du temps différé de l'alarme

Ce paramètre est disponible si P47 est autre que S. Programmable de 00.01 à 40.00 mm.ss.

#### P50 = Hystérésis de l'alarme LBA

Ce paramètre est disponible si P47 est autre que S. Programmable de 1 à 50% de la puissance de la sortie.

#### P51 = Code de sécurité pour les paramètres de configuration

- 0 aucune protection (la modification de tous les paramètres de configuration est toujours possible.
- 1 l'instrument est toujours protégé (aucun paramètre ne peut être modifié).
- de 2 à 9999 codes de sécurité pour la protection des paramètres de configuration.

# **F** 15

| XKS-2A0.p65

15

# 15/12/99, 12.50

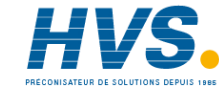

2 rue René Laennec 51500 Taissy France E-mail:hvssystem@hvssystem.com Fax: 03 26 85 19 08, Tel : 03 26 82 49 29 Site web : www.hvssystem.com

#### Note:

- Si un code de sécurité de 2 à 9999 a été attribué, il ne sera plus visualisé et l'indicateur affiche "On" quand le système retourne au paramètre spécifique.
- On peut attribuer un nouveau code de sécurité si le code original a été oublié.
- Un code passe-partout est uniquement disponible pour les paramètres de configuration, ; via ce code on peut entrer dans l'état de modification des paramètres même si une protection a été programmée et (S.CnF = 1 ou de 2 à 9999).

Le code est indiqué dans l'annexe A.

 Dans l'annexe A on peut écrire et, éventuellement, tenir secrets les codes de sécurité de tous les paramètres.

# C. End = Fin de la configuration

- Via ce paramètre on peut retourner au dialogue utilisateur. NO = par cette sélection, l'instrument retourne à la visualisation initiale de l'état de configuration
- "modification" (dF.Cn). YES = par cette sélection, l'état de configuration "modification" s'achève ; l'instrument effectue une initialisation automatique et démarre en dialogue utilisateur.

#### DIALOGUE UTILISATEUR

# FONCTIONNEMENT DE L'INDICATEUR

L'indicateur supérieur affiche la valeur mesurée et l'indicateur inférieur affiche la consigne programmée (cet état est appelé "état normal de visualisation")

NOTE: Quand on applique une rampe au point de régulation (Grd1, Grd2), la valeur de la consigne affichée pourrait être autre que la valeur de fonctionnement.

Pour modifier la visualisation de l'indicateur inférieur agir comme suit:

- Appuyer sur la touche "FUNC" pendant un laps de temps compris entre 3 et 10 sec. L'indicateur inférieur affiche "A.", suivi par la valeur de courant utilisé par la charge (piloté par la sortie 1) quand la <u>charge</u> est sous tension (ON) (voir la fonction d'alarme pour l'anomalie sur la sortie 1).
- Appuyer de nouveau sur la touche "FUNC". L'indicateur inférieur affiche "b" suivi par la valeur de courant de perte sur la charge (piloté par la sortie 1) quand la <u>charge</u> n'est pas sous tension (OFF) (voir la fonction d'alarme pour l'anomalie à la sortie 1).
- Appuyer de nouveau sur la touche "FUNC". L'indicateur inférieur affiche "H" suivi par le niveau de la sortie 1 (de 0 à 100%)
- Appuyer de nouveau sur la touche "FUNC". L'indicateur inférieur affiche "C" suivi par le niveau de la sortie 2 (de 0 à 100%)
- Appuyer de nouveau sur la touche "FUNC" et l'indicateur retourne à l'état normal de visualisation.
- **NOTE**: Les indications "A", "b", et "C" ne seront visualisées que si on a programmé la fonction relative.

En n'appuyant sur aucune touche pendant un temps supérieur à celui du temps de modification (voir P39), l'indicateur retourne automatiquement sur l'état normal de visualisation. Pour conserver de façon stable la visualisation sélectionnée, appuyer sur la touche "▲" ou "♥". Pour retourner à l'état normal de visualisation appuyer sur la touche "FUNC".

#### INDICATIONS

- °C Allumé quand la variable mesurée est affichée en degrés centigrades.
- °F Allumé quand la variable mesurée est affichée en degrés Fahrenheit.
- SMRT Clignote quand la fonction SMART effectue la première phase d'auto-syntonisation Lumière fixe quand la fonction SMART effectue la deuxième phase d'auto-syntonisation.
- OUT1 Allumé quand la sortie 1 est en état ON
- OUT2 Allumé quand la sortie 2 est en état ON ou l'alarme 1 est en état d'alarme.
- OUT3 Allumé quand l'alarme 2 est en état d'alarme. Clignote lentement quand la fonction "alarme d'anomalie sur la sortie 1" et/ou alarme LBA sont en condition d'alarme. Clignote rapidement quand la fonction "alarme d'anomalie sur la sortie 1" ou alarme LBA sont en condition d'alarme et l'alarme 2 est en état d'alarme.
- OUT4 Allumé guand l'alarme 3 est en état d'alarme.
- REM Allumé quand l'instrument est en état REMOTE (les fonctions et les paramètres sont contrôlés par liaison numérique)
- SP2 Allumé quand l'instrument utilise SP2. Clignote quand l'instrument utilise un point de consigne provenant d'une liaison numérique.
- MAN Allumé quand l'instrument est en état MANUEL.

# Fonctionnement des touches pendant le dialogue utilisateur

- FUNC = **Quand l'instrument est en "état normal de** visualisation"
  - une brève pression (<3sec) permet le commencement des procédures de modification des paramètres.
  - une pression comprise entre 3 et 10 secondes permet de modifier la visualisation de l'indicateur inférieur (voir « état de fonctionnement de l'indicateur»).
  - une pression pendant plus de 10 sec. permet de valider le test de l'indicateur (voir «Lamp Test»).

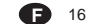

16

XKS-2A0.p65

15/12/99, 12.50

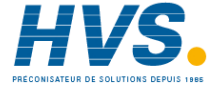

- Pendant la modification des paramètres permet de mémoriser la nouvelle valeur du paramètre sélectionné et de passer au paramètre suivant (ordre croissant).
- MAN = permet d'autoriser/invalider la fonction manuelle.
   Pendant la modification des paramètres elle permet de revenir au paramètre précédent sans mémoriser la nouvelle valeur du paramètre actuel:
- = permet d'incrémenter la valeur du paramètre sélectionné;
  - permet d'incrémenter la valeur de la sortie pendant le mode MANUEL.
- permet de décrémenter la valeur du paramètre sélectionné.
  - permet de décrémenter la valeur de la sortie pendant le mode MANUEL.
- ▲+MAN = pendant la modification des paramètres, cette fonction permet le saut immédiat au maximum de la valeur programmable.
- +MAN = pendant la modification des paramètres, cette fonction permet le saut immédiat au minimum de la valeur programmable.
- + FUNC = Pendant la modification des paramètres ces touches permettent d'augmenter rapidement la valeur programmable du paramètre sélectionné.
- + FUNC = Pendant la modification des paramètres ces touches permettent de diminuer rapidement la valeur programmable du paramètre sélectionné.
- FUNC + MAN = Si ces touches sont enfoncées pendant plus de 4 secondes elles permettent, dans l'état normal de visualisation, d'entrer dans l'état de configuration.
- ▲ + ▼ = Elles permettent de charger les paramètres de fonctionnement par défaut.
- **NOTE:** Un temps différé de 10 ou de 30 secondes (voir P39) est appliqué à la modification des paramètres pendant l'utilisation.

Si, au cours de la phase de modification d'un paramètre, on n'appuie sur aucune touche pendant un temps supérieur à celui du temps différé, l'instrument retourne automatiquement à l'état normal de visualisation en perdant la nouvelle valeur du paramètre sélectionné.

#### AUTORISATION/INVALIDATION DE LA SORTIE DE RE-GULATION

Quand l'instrument est en état normal de visualisation, en appuyant pendant plus de 5 secondes sur les touches de t FUNC, on peut invalider la sortie de régulation.

De cette façon l'instrument agit en tant que simple indicateur. L'indicateur inférieur affiche "OFF" et toutes les sorties de régulation iront à OFF.

Quand les sorties de réglage sont invalidées, les alarmes sont également en état d'absence d'alarme.

L'état des sorties d'alarme dépend de la configuration de l'instrument (voir P21 - P23 - P25).

Pour activer de nouveau le fonctionnement de l'instrument, appuyer pendant plus de 5 secondes sur les touches **▲** et FUNC.

L'inhibition des alarmes, si programmée, reste autorisée. Si l'instrument est arrêté pendant que la sortie est interdite, au moment de la nouvelle mise en service la sortie de régulation sera automatiquement autorisée.

#### FONCTIONNEMENT MANUEL

Le fonctionnement manuel peut être autorisé (uniquement s'il est autorisé par P30=On) en appuyant sur la touche "MAN" pendant plus d'1 seconde.

La commande n'est acceptée et effectuée que si l'instrument est en état normal de visualisation.

Quand l'instrument est en état manuel, le LED "MAN" est allumé et l'indicateur inférieur indique le niveau de sortie en pourcentage.

Les deux chiffres les plus significatifs indiquent le niveau de la sortie 1 tandis que les deux chiffres les moins significatifs indiquent le niveau de la sortie 2 (si elle existe). Le point décimal situé entre les 2 valeurs clignote. Note:

- le symbole graphique " - le symbole graphique " - le symbole graphique symbole graphique graphique symbole graphique symbol

On peut modifier le niveau de sortie en utilisant les touches " $\blacktriangle$ " et " $\blacktriangledown$ ".

En appuyant de nouveau sur la touche "MAN" l'instrument retourne à l'état AUTOMATIQUE.

17

**G** 17

XKS-2A0.p65

15/12/99, 12.50

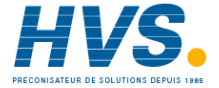

Le passage de AUTOMATIQUE à MANUEL et vice-versa est sans à coup (cette fonction n'est pas disponible quand l'action intégrale est exclue).

Si le transfert de AÚTOMATIQUE à MANUEL se fait pendant la première phase de l'algorithme SMART (TUNE), quand l'instrument retourne sur AUTO la fonction SMART repart de la deuxième phase (ADAPTIVE).

A la mise en service l'instrument se positionne automatiquement sur l'état AUTO ou sur l'état auquel il se trouvait avant d'être éteint et dépend de la programmation du paramètre P37

NOTE: Quand l'instrument démarre à l'état manuel, la puissance de sortie (OUT1-OUT2) est forcée à 0.

# ALARME D' ANOMALIE DE LA SORTIE 1

Cette alarme peut mesurer et visualiser:

- le courant circulant dans la charge (piloté par la sortie 1) quand la charge est sous tension;
- le courant de perte circulant dans la charge (piloté par la sortie 1), quand la charge n'est pas sous tension.
   Si le paramètre P10 a été configuré correctement, l'instru-
- ment crée un signal d'alarme quand: - le courant circulant dans la charge est inférieur au seuil
- programmé dans le paramètre "Hbd" (éventuelle rupture partielle ou totale de la charge, éventuelle rupture de l'actionneur ou chute de tension due à l'intervention d'un dispositif de sécurité):
- le courant de perte est supérieur au seuil programmé dans le paramètre "SCA" (éventuel court-circuit de l'actionneur)
- Pour la visualisation de la mesure voir le paragraphe "Etat de fonctionnement de l'indicateur".

La condition d'erreur est signalée par le clignotement de la LED "OUT3" et par le relais de la sortie 3. Si la période ON ou OFF du temps de cycle de la charge est inférieure à 400 ms, la mesure en courant ne sera pas exécutée et l'indicateur clignote pour indiquer la dernière valeur mesurée.

#### FONCTION LOOP BREAK ALARM (LBA)

Le principe de fonctionnement de cette alarme se base sur le fait qu'avec une charge constante et une puissance de sortie constante, la vitesse de variation du procédé (déviation) (P48) / temps (P49) est, à sont tour, constante

En évaluant donc la vitesse de variation du procédé dans les conditions limites, on peut estimer les deux limites qui définissent le comportement correct du procédé. Les limites sont :

- ✓ pour une sortie de régulation : 0% et la valeur programmée dans le paramètre "OHL" ou
- ✓ pour deux sorties de régulation : -100% et la valeur programmée dans le paramètre "OLH".

La fonction LBA démarre automatiquement quand l'algorithme de régulation demande la puissance maxi. ou mini. Si la réponse du procédé est plus lente par rapport aux limites estimées, l'instrument crée une alarme pour signaler qu'un ou plusieurs éléments du loop de régulation décèlent une anomalie de fonctionnement.

NOTE : pour cette fonction l'hystérésis dépend de la valeur de la puissance de sortie et non pas de sa vitesse de variation

Déviation : de 0 à 500 unités.

- Temps : de 1 seconde à 40 minutes
- Hystérésis : de 1% à 50% de la sortie NOTES :
- 1) L'alarme LBA n'est pas démarrée pendant le soft start.
- 2) Si l'instrument travaille avec la fonction SMART, l'alarme LBA est autorisée.
- Pour cette fonction l'hystérésis dépend de la valeur de la puissance de sortie et non pas de sa vitesse de variation.

# SELECTION CONSIGNE PRINCIPALE OU AUXILIAIRE

La sélection entre consigne principale et consigne auxiliaire ne peut se faire que par un contact extérieur (bornes 7 et 8). À travers le paramètre P45 on peut sélectionner le point de consigne (intérieur ou de fonctionnement), qui l'instrument visualisera pendant l'exécution d'une rampe.

XKS-2A0.p65

18

15/12/99, 12.50

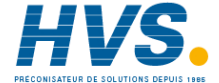

2 rue René Laennec 51500 Taissy France E-mail:hvssystem@hvssystem.com Fax: 03 26 85 19 08, Tel : 03 26 82 49 29 Site web : www.hvssystem.com

**(F)** 18

#### MODIFICATION DIRECTE DU POINT DE CONSIGNE

Quand l'instrument est à l'état AUTO et "visualisation normale", on peut modifier directement le point de consigne de travail (SP ou SP2) sans avoir besoin de consulter les paramètres.

En appuyant sur la touche ▲ ou ▼ pendant plus de 2 secondes, le point de consigne visualisé commence à varier. La nouvelle valeur devient opérationnelle 2 secondes après la dernière pression effectuée sur les touches.

#### LIAISON NUMERIQUE

Cet instrument peut être connecté à un ordinateur central au moyen d'une liaison numérique.

L'ordinateur peut programmer l'instrument en état LOCAL (les fonctions et les paramètres peuvent être modifiés à partir du clavier) ou en état REMOTE (seul l'ordinateur peut modifier les fonctions et les paramètres).

L'état REMOTE est signalé par le clignotement d'une LED rouge ayant le symbole REM.

Ces instruments permettent, au moyen d'une liaison numérique, de modifier la valeur de tous les paramètres de fonctionnement et de configuration. Les conditions nécessaires pour utiliser cette fonction sont les suivantes: 1) Les paramètres numériques SEr1 et SEr4 doivent être

programmés correctement. 2) L'instrument doit être en état de fonctionnement. Pendant le chargement des paramètres, l'instrument n'effectue pas la régulation et force les sorties de régulation sur 0.

A la fin de la procédure de configuration, l'instrument reprend automatiquement la régulation en boucle fermée en utilisant les nouvelles programmations.

#### Fonction SMART

Cette fonction permet d'optimiser automatiquement l'action de régulation.

Au démarrage, si la fonction SMART est autorisée, l'instrument

active la deuxième partie de l'algorithme. Pour autoriser la fonction SMART, appuyer sur la touche

FUNC et visualiser le paramètre Snrt.

En appuyant sur les touches ▲ ou ▼, visualiser la condition On sur l'indicateur supérieur et appuyer sur la touche FUNC. La LED SMART s'allume avec une lumière fixe ou

clignotante suivant la phase d'auto-syntonisation sélectionnée par l'instrument.

Quand la fonction SMART est autorisée, on peut visualiser les paramètres de contrôle mais non les modifier. Pour invalider la fonction SMART il suffit de sélectionner le paramètre Snrt et d'entrer OFF sur l'indicateur supérieur; appuyer sur la touche FUNC.

L'instrument conserve les valeurs actuelles des paramètres de régulation et autorise la modification de ces mêmes paramètres.

#### NOTES:

- En programmant la régulation ON/OFF (Pb=0) la fonction SMART est invalidée.
- L'autorisation/invalidation de la fonction SMART peut être protégée par la clé de sécurité (se reporter au paramètre P31)

#### LAMP TEST

**B** 19

Pour vérifier le fonctionnement correct de l'indicateur, appuyer sur la touche FUNC pendant un laps de temps supérieur à 10 sec et l'instrument allume toutes les LED de l'indicateur avec un cycle de fonctionnement égal à 50%. Le LAMP TEST n'est pas soumis au temps différé. Pour retourner au mode normal de visualisation, appuyer de nouveau sur la touche FUNC. Pendant le LAMP TEST l'instrument conserve son état de

fonctionnement, mais le clavier ne permet pas d'invalider le test.

XKS-2A0.p65

19

15/12/99, 12.50

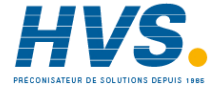

#### PARAMETRES DE FONCTIONNEMENT

Appuyer sur la touche FUNC et l'écran inférieur affiche le code tandis que l'écran supérieur affiche la valeur du paramètre sélectionné. En appuyant sur les touches ▲ et ▼ on peut programmer la valeur et l'état désirés.

En appuyant sur la touche FUNC l'instrument mémorise la nouvelle valeur (ou le nouvel état) et visualise le paramètre suivant.

Quelques uns des paramètres suivants peuvent ne pas être affichés en fonction de la configuration de l'instrument.

- Param. Description
- SP Point de régulation (en unité anglaise) Echelle: de rL à rH. SP est en état de fonctionnement quand l'entrée logique estouverte.
- Snrt Etat de la fonction SMART Les indications On ou OFF indiquent l'état actuel de la fonction SMART. Programmer On pour autoriser SMART Programmer OFF pour invalider SMART
- n.rSt Acquit manuel des alarmes Ce paramètre est visualisé uniquement si au moins l'une des alarmes prévoit l'acquit manuel. Programmer On pour réamorcer les alarmes
- SP2 Point de consigne 2 (en unités techniques) Echelle: de rL à rH. SP2 est en état de fonctionnement quand le contact raccordé à l'entrée logique est fermé.
- nnn Clé de protection des paramètres "nnn" n'est pas visualisé si P20 = 0 ou 1 On = la protection des paramètres est active OFF = la protection des paramètres est inactive. Pour désactiver la protection des paramètres, programmer une valeur égale à la valeur attribuée au paramètre P20. Pour activer de nouveau la protection des paramètres, programmer une valeur autre que celle qui est
- Attribuée au paramètre P20. AL1 **Seuil d'alarme 1** Ce paramètre est visualisé si P7 est égal à 1, 2 ou 3

Echelles: - à l'intérieur de l'échelle de mesure pour l'alarme de procédé. - de 0 à 500 unités pour les alarmes de bande. - de -500 à 500 unités pour les alarmes de dé viation. Hystérésis de l'alarme 1 Ce paramètre est uniquement disponible si P7 est égal à 1, 2 ou 3.

egara 1, 2003. Echelle: de 0, 1% à 10,0% de l'étendue de l'échelle d'entrée ou 1 LSD. Note: Si l'hystérésis d'une alarme de bande est supérieure à la bande programmée, l'instrument utilise une valeur d'hystérésis égale à la valeur de bande moins 1 digit. Seuil d'alarme 2

HSA1

AL2

Pb

- Ce paramètre est visualisé si P12 est égal à 1, 2 ou 3.
- Pour plus de détails se reporter au paramètre AL1. HSA2 Hystérésis de l'alarme 2 Ce paramètre est visualisé si P12 est égal à 1,2 ou

3. Pour plus de détails se reporter au paramètre HSA1.

- AL3 Seuil d'alarme 3 Ce paramètre est visualisé si P14 est égal à 1, 2 ou 3 et P16 = OPrt. Pour plus de détails se reporter au paramètre AL1.
- HSA3 Hystérésis de l'alarme 3 Ce paramètre est uniquement disponible si P14 et égal à 1, 2 ou 3 et P16 = OPrt. Pour plus de détails se reporter auparamètre HSA1.
  - Bande proportionnelle
     Echelle:
     de 1,0% à 100,0% de l'échelle d'entrée si P7 est différent de 4.
     - de 1,5 à 100,0% de l'échelle d'entrée si P7 est égal à 4.
     Quand Pb est égal à 0 l'action de contrôle devient ON/ OFF.

**Note:** Quand l'instrument utilise la fonction SMART, Pb prend des valeurs comprises entre P33 et P34 ou P35.

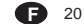

XKS-2A0.p65

20

15/12/99, 12.50

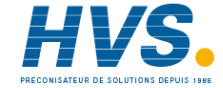

#### HyS Hystérésis de l'action ON/OFF Ce paramètre est uniquement disponible si Pb=0. Echelle: de 0,1% à 10,0% de l'étendue de l'échelle d'entrée.

ti **Temps intégral** Ce paramètre est sauté quand Pb = 0 (action ON/ OFF). Echelle: de 00,01 à 20,0 [minutes, secondes]. Au-delà de cette valeur l'indicateur s'assombrit et

l'action intégrale est exclue. Note: Quand l'instrument utilise la fonction SMART, "ti" prend les valeurs comprises entre 0 et la valeur de P36.

- td Temps de l'action de dérivation Ce paramètre est sauté quand Pb = 0 (action ON/ OFF) ou P40 = Pi. Echelle: de 00,00 à 10,00 [minutes, secondes]. Note: Quand l'instrument utilise la fonction SMART
- "td" prendra une valeur égale à ¼ de la valeur de "ti"
   IP Prérégulation de l'action intégrale
   Ce paramètre est sauté quand Pb = 0 (action ON/ OFF).
   Avec une sortie de régulation, IP est p r o grammable de 0 à 100%.
   Avec deux sorties de réglaqe. IP est pro-

grammable de -100% (100% refroidissement) à 100% (100% chauffage). Temps de cycle de la sortie 1

- Cy1 **Temps de cycle de la sortie** Echelle: de 1 à 200 sec. Cy2 **Temps de cycle de la sortie** 
  - Temps de cycle de la sortie 2 Ce paramètre est uniquement disponible si P7 est égal à 4.
- Echelle: de 1 à 200 sec. rC Gain relatif de refroidissement Ce paramètre n'est pas disponible si Pb=0 ou P7 est différent de 4. Echelle: de 0,20 à 1,00. Note: Quand l'instrument utilise la fonction SMART et P32 est programmé sur On, le paramètre rC sera

limité en fonction du type d'élément réfrigérant sélectionné: - de 0,85 à 1,00 quand P8 = Air - de 0,80 à 0,90 quand P8 = OIL

- de 0,30 à 0,60 quand P8 = H2O

#### OLAP Superposition/bande morte entre chauffage et refroidissement Ce paramètre n'est pas disponible quand Pb=0 ou P7 est diffèrent de 4. Echelle: de -20 à 50% de la valeur de Pb.

Une valeur négative indique une bande morte, tandis qu'une valeur positive indique une superposition. Limite inférieure du point de consigne

Echelle: à partir de la valeur d'échelle mini à rH. Notes:

rL

1) Quand P3 est modifié, rL prend la valeur de P3. 2) si "rL" est modifié et si sa nouvelle valeur est supérieure à la valeur de SP (ou SP2), la valeur de SP (ou SP2) sera réalignée avec "rL".

rH Limite supérieure du point de consigne Echelle: de rL à la valeur d'échelle maxi. (P4) Notes:

Quand P4 est modifié, rH prend la valeur de P4.
 si "rH" est modifié et sa nouvelle valeur est supérieure à celle de SP (ou SP2), la valeur de SP (ou SP2) sera réalignée avec "rH".

- Grd1 Rampe de croissance du point de consigne Echelle: de 1 à 100 digit/minute. Au-delà de cette valeur, l'indicateur visualise "inf" est le transfert est à degré.
- Grd2 Rampe de décroissance du point de consigne Pour plus de détails se reporter au paramètre "Grd1".
- OLH Limite maxi. de la sortie de régulation Echelle:

 de 0 à 100% de la sortie quand l'instrument utilise une sortie de régulation
 de -100 à 100% de la sortie quand l'instrument utilise deux sorties de régulation.

tOL Durée de la limite de la puissance de sortie (Soft Start)

Echelle: de 1 à 540 minutes. Au-delà de cette valeur l'indicateur visualise "InF" et la limite est toujours active.

**Note:** tOL peut être modifié à tout moment, mais la nouvelle valeur ne sera active qu'au moment de la nouvelle mise en service de l'instrument.

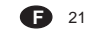

XKS-2A0.p65

21

15/12/99, 12.50

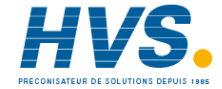

# Hbd Valeur de seuil pour l'indication du courant utilisé par la charge pilotée via la sortie 1

Ce paramètre est uniquement disponible si P10 = "N.O." ou "N.C.". Echelle: de 0 à la valeur maxi. d'échelle (se reporter au paramètre P11). La résolution de visualisation est égale à 0,1 A pour

les capacités maxi. de 20 A ou 1 A pour les capacités maxi. 100 A. L'hystérésis de cette alarme est fixée à 1%.

SCA La valeur de seuil pour l'indication du courant de perte circulant dans la charge pilotée via la sortie 1

Ce paramètre est uniquement disponible si P10 = "N.O." ou "N.C.".

Echelle: de 0 à la valeur maxi. d'échelle (se reporter au paramètre P11). La résolution de visualisation est égale à 0,1 A pour

les capacités maxi. de 20 A ou 1 A pour les capacités maxi. 100 A. L'hystérésis de cette alarme est fixée à 1%.

rnP Vitesse maxi. de variation de la sortie de régulation

Ce paramètre est disponible uniquement si Pb est différent de 0. rnP est programmable de 1%/s à 25%/s

de l'amplitude de la sortie par seconde. Au-delà de 25%/s l'indicateur affiche "InF" et la limite est invalidée.

#### MESSAGES D'ERREUR

#### INDICATIONS DE SORTIE D'ECHELLE ET/OU RUPTURE DU CAPTEUR

Ces instruments peuvent relever la sortie d'échelle et la rupture du capteur. Lorsque la variable dépasse les limites du champ fixées par le paramètre P1, l'instrument signalera cette condition de dépassement d'échelle positif, en affichant sur l'indicateur subérieur l'indication suivante.

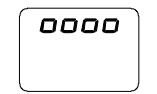

Une condition de DEPASSEMENT D'ECHELLE NEGATIF est affichée de la façon suivante:

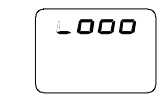

Quand P41 est autre que zéro et qu'il a été relevé une condition de sortie d'échelle, l'instrument agira en fonction de la programmation des paramètres P41 et P42.

Si P41 est égal à 0, on a l'une des conditions suivantes:

- Si l'instrument est programmé pour utiliser une seule sortie de régulation et a relevé une condition de dépassement d'échelle positif, la sortie 1 est forcée sur zéro (pour action inverse), ou à 100% (pour action directe).
- Si l'instrument est programmé pour utiliser deux sorties de régulation et a relevé une condition de dépassement d'échelle positif, la sortie 1 est forcée sur zéro et la sortie 2 à 100%.
- Si l'instrument est programmé pour utiliser une seule sortie de régulation et a relevé une condition de dépassement d'échelle négatif, la sortie 1 est forcée à 100% (pour action inverse) ou sur zéro (pour action directe).
- Si l'instrument est programmé pour utiliser deux sorties de régulation et a relevé une condition de dépassement d'échelle négatif, la sortie 1 est forcée à 100% et la sortie 2 est forcée sur zéro.

# **F** 22

XKS-2A0.p65

22

15/12/99, 12.50

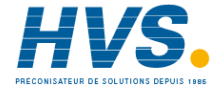

#### La rupture du capteur est indiquée comme suit:

- entrée TC/mV: dépassement d'échelle positif ou dépassement d'échelle négatif pouvant être sélectionné par contact.
- entrée RTD: dépassement d'échelle positif

entrée mA/V dépassement d'échelle négatif -NOTE: Pour les entrées linéaires on ne peut dépister la

rupture du capteur que par les entrées 4-20 mA, 1-5 V ou 2-10 V).

Pour l'entrée RTD l'instrument signale une condition de dépassement d'échelle positif quand la résistance d'entrée est inférieure à 15 ohm (relevé du court-circuit du capteur)

#### MESSAGES D'ERREUR

-

L'instrument est pourvu d'algorithmes d'auto-diagnostic. Quand une erreur est détectée, l'instrument affiche sur l'indicateur inférieur "Err" et sur l'indicateur supérieur le code de l'erreur détectée.

# LISTE DES ERREURS POSSIBLES

- SEr Erreur des paramètres de la liaison numérique
- 100 Erreur d'écriture des EEPROM
- 200 Essai d'écriture sur mémoire protégée
- 201-2xx Erreur des paramètres de configuration. Les deux chiffres les moins significatifs indiquent le numéro du paramètre erroné (ex. 209 Err indique une erreur sur le paramètre P9)
- 301 Erreur de calibration de l'entrée RTD
- 305 Erreur de calibration de l'entrée TC/mV
- 307 Erreur de calibration de l'entrée RJ
- 310 Erreur de calibration de l'entrée TA
- 311 Erreur de calibration de l'entrée 20 mA
- 312 Erreur de calibration de l'entrée 5 V
- 313 Erreur de calibration de l'entrée 10 V
- 400 Erreur sur les paramètres de contrôle
- 500 Erreur de Auto-zéro Erreur de RJ
- 502 510
- Erreur au cours de la procédure de calibration

#### NOTES:

- 1) Quand l'instrument détecte une erreur sur les paramètres de configuration, il suffit de répéter la configuration du paramètre spécifique.
- 2) Sil'erreur 400 est détectée, appuyer en même temps sur les touches ▼ et ▲ pour charger les paramètres prédéfinis; répéter la programmation des paramètres de contrôle.
- 3) Pour toutes les autres erreurs contacter le fabricant.

23

**(F)** 23

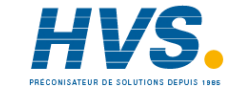

XKS-2A0.p65

#### CARACTERISTIQUES TECHNIQUES

**SPECIFICATIONS TECHNIQUES** Boîtier PCnoir degré d'auto-extinction: suivant UL746C Protection panneau avant-Le produit est conçu et vérifié pour garantir une protection IP 65 et NEMA 4X pour utilisation à l'abri. Les vérifications ont été effectuées conformément aux standards CEI70-1 et NEMA 250-1991. Masse: TKS = 360 g. MKS = 490 g. Autoconsommation : 5.5 W maxi. Résistance d'isolement: >100 MΩ suivant IEC 1010-1. Isolement: 2300 V rms suivant EN 61010-1. Temps de mise à jour de l'indicateur: 500 ms. Intervalle d'échantillonage: - 250 ms pour les entrées linéaires - 500 ms pour les entrées de TC ou RTD. Résolution: 30000 comptes Précision: ±0,2% v.f.s. ±1 digit @ 25 °C de température ambiante. Réjection de mode commun 120 dB à 50/60 Hz. Réjection de mode normal: 60 dB à 50/60 Hz. Compatibilité électromagnétique et normes de sécurité: Cet instrument est margué CE; il est donc conforme aux directives 89/336/EEC (standard harmonisé de référence EN 50081-2 et EN 50082-2), et aux directives 72/23/EEC et 93/68/ EEC (comme référence à la Norme Générale Normalisée EN61010-1). Catégorie d'installation: Il Degré de pollution: 2 Dérive thermique: (GJ exclue) < 200 ppm/°C de l'étendue de l'échelle sélectionnée pour les échelles 11,12 (mV) et 1, 3, 5, 6, 19, 20, 21, 22 (TC). < 300 ppm/°C de l'étendue sélectionnée pour les entrées en mA et V. < 400 ppm/°C de l'étendue de l'échelle sélectionnée, pour les échelles 10, 26 (RTD) et 0, 2, 4, 27 et 28 (TC). < 500 ppm/°C de l'étendue de l'échelle sélectionnée pour les échelles 9 (RTD) et 7, 8, 23, 24 (TC). <800 ppm/°C de l'étendue de l'échelle sélectionnée, pour l'échelle 25 (RTD). Température de fonctionnement: de 0 à 50 °C. Température de stockage: de -20 à + 70 °C Humidité : de 20 % à 85% RH, sans condensation.

#### Protections:

 WATCH DOG circuit pour le restart automatique
 DIP SWITCH pour la protection des paramètres de configuration et de calibration
 Temps de mise à jour:
 -250 ms pour entrées linéaires
 -500 ms pour entrées de TC ou RTD.

#### ENTRETIEN

- 1) COUPER LA TENSION A L'APPAREIL (alimentation, sorties à relais, etc.)
- 2) Enlever l'instrument de son boîtier
- 3) En utilisant un aspirateur ou un jet d'air comprimé à basse pression (maxi. 3 kg/cm2), enlever les dépôts de poussière et de saleté dans les fissures de ventilation et sur les circuits en faisant attention à ne pas endommager les composants.
- 4) Pour nettoyer les parties extérieures en plastique ou en caoutchouc, utiliser exclusivement un chiffon propre et légèrement imbibé de:
   alcool éthylique (pur ou dénaturé) [C<sub>2</sub>H<sub>5</sub>OH]
   alcool isopropylique (pur ou dénaturé) [(CH<sub>3</sub>)<sub>2</sub> CHOH]
   eau (H,O)
- 5) Contrôler qu'aucune borne n'est desserrée
- Avant de rebrancher l'instrument dans son boîtier, vérifier que l'appareil est parfaitement sec.
- 7) Rebrancher l'appareil et mettre sous tension.

**F** 24

24

XKS-2A0.p65

15/12/99, 12.50

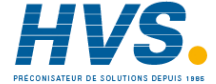

| DEFAULT RUN TIME PARAMETERS     = 0 if two control outputs are configured       Cy1     = 15 seconds for relay output       PARAMETER     DEFAULT VALUE       SP     = Initial scale value       SnRT     = Disable       = 0 if two control outputs are configured       value     Cy1       = 0 if two control outputs are configured       = 0 if two control outputs are configured | is |
|----------------------------------------------------------------------------------------------------|----|
| PARAMETER     DEFAULT VALUE     Cy1     = 15 seconds for relay output       SP     = Initial scale value     Cy2     = 4 seconds for SSR output       SnRT     = Disable     Cy2     = 10 seconds for P8 = AIr                                                                                                    | 3  |
| PARAMETER         Default Value         = 4 seconds for P8 = Alr           SP         = 1 bital scale value         Cy2         = 10 seconds for P8 = Alr           SnRT         = Disable         = 4 seconds for P8 = OIL                                                                                                    | ut |
| SP = Initial scale value Cy2 = 10 seconds for P8 = Air<br>SnRT = Disable = 4 seconds for P8 = OIL                                                                                                    | 1  |
| SnR1 = Disable = 4 seconds for P8 = OIL                                                                                                    |    |
|                                                                                                    |    |
| n.SRt = OFF = 2 seconds for P8 = H2O                                                                                                    |    |
| SP2 = Initial scale value $rC$ = 1.00 for P8 = AIr                                                                                                    |    |
| nnn = OFF = 0.80 for P8 = OIL                                                                                                    |    |
| AL1 = Initial scale value for process alarm = 0.40 for P8 = H2O                                                                                                    |    |
| 0 for deviation or band alarm $OLAP = 0$                                                                                                    |    |
| HSA1 = 0.1 % rL = Initial scale value                                                                                                    |    |
| AL2 = Initial scale value for process alarm rH = Full scale value                                                                                                    |    |
| 0 for deviation or band alarm Grd 1 = Infinite (step transfer)                                                                                                    |    |
| HSA2 = 0.1 % Grd 2 = Infinite (step transfer)                                                                                                    |    |
| AL3 = Initial scale value for process alarm OLH = 100 %                                                                                                    |    |
| = 0 for deviation or band alarm tOL = Infinite                                                                                                    |    |
| HSA3 = $0.1\%$ Hbd = 50% of the full scale value                                                                                                    | ie |
| PB = $4.0\%$ SCA = 100% of the full scale value                                                                                                    | Je |
| HvS = 0.5% rnP = Infinite                                                                                                    |    |
| ti $= 4.00 (4 \text{ minutes})$                                                                                                    |    |
| d = 1.00 (1  minute)                                                                                                    |    |

Appendix A.1

1

XKS-AA0.p65

15/12/99, 12.50

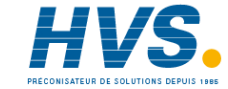

| DEFAULT CONFIGURATION PARAMETERS |       |       | P23        | rEV                | rEV                |
|----------------------------------|-------|-------|------------|--------------------|--------------------|
|                                  |       |       | F24        |                    |                    |
| CEr 1                            |       |       | F20<br>D26 |                    |                    |
| SEL I                            |       | EIU   | F20        | OFF                | UFF                |
| SEI Z                            | 10000 | 10200 | P2/        | U<br>Net eveileble | U<br>Net eveileble |
| SEI 3                            | 19200 | 19200 | P28        | NOL AVAIIADIE      | NOL AVAIIADIE      |
| SEr 4                            | /E    | 7E    | P29        | ON                 | ON                 |
| P1                               | 3     | 20    | P30        | ON                 | ON                 |
| P2                               |       |       | P31        | 2                  | 2                  |
| P3                               | 0     | 0     | P32        | OFF                | OFF                |
| P4                               | 400   | 1000  | P33        | 30                 | 30                 |
| P5                               | rEL   | rEL   | P34        | 1.5                | 1.5                |
| P6                               | rEV   | rEV   | P35        | 1.0                | 1.0                |
| P7                               | 1     | 1     | P36        | 00.50              | 00.50              |
| P8                               | Alr   | Alr   | P37        | 0                  | 0                  |
| P9                               | H.A.  | H.A.  | P38        | Not available      | Not available      |
| P10                              | OFF   | OFF   | P39        | 10                 | 30                 |
| P11                              | 10    | 10    | P40        | nO.FL              | nO.FL              |
| P12                              | 0     | 0     | P41        | 0                  | 0                  |
| P13                              | H.A   | H.A.  | P42        | 0                  | 0                  |
| P14                              | 0     | 0     | P43        | 10                 | 10                 |
| P15                              | H.A   | H.A   | P44        | Pld                | Pld                |
| P16                              | OPrt. | OPrt  | P45        | Fn.SP              | Fn.SP              |
| P17                              | 0     | 0     | P46        | 0                  | 0                  |
| P18                              | 0.1   | 0.1   | P47        | diS                | diS                |
| P19                              | 0     | 0     | P48        | 50                 | 50                 |
| P20                              | 0     | 0     | P49        | 10.00              | 10.00              |
| P21                              | rĒV   | rEV   | P50        | 10                 | 10                 |
| P22                              | OFF   | OFF   | P51        | 0                  | 0                  |
| P22                              | OFF   | OFF   | P51        | 0                  | 0                  |

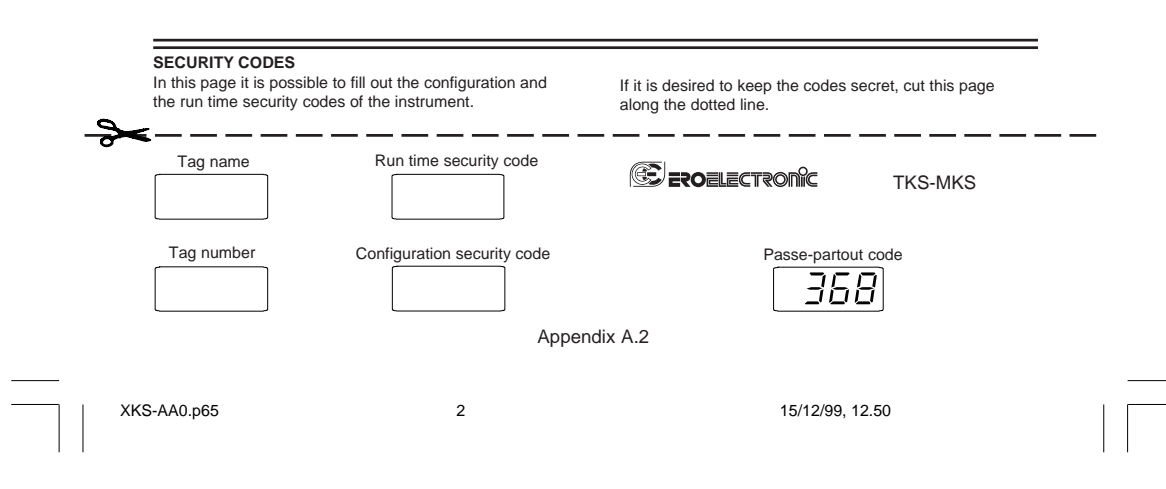

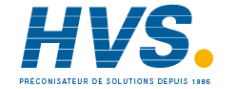

CODING

| MODEL:<br>MKS= 1/4 DII<br>TKS= 1/8 DIN                                                       | N<br>N                                                                                                    |                                        |                             |   |   |   |
|----------------------------------------------------------------------------------------------|----------------------------------------------------------------------------------------------------|----------------------------------------|-----------------------------|---|---|---|
| OUTPUT:<br>9311 = Two control outputs (H/C) + 1alarm or<br>one control output (C) + 2 alarms |                                                                                                    |                                        |                             |   |   |   |
|                                                                                              | OPTIONS:           1 = No option           2 = OFD alarm + output 4           3 = RS 485 + output 4           4 = RS 485 + OFD alarm + output 4 |                                        |                             |   |   |   |
|                                                                                              |                                                                                                    | <b>POWER</b><br>3 = 100/2<br>5 = 24V A | SUPPLY:<br>240V AC<br>AC/DC |   |   |   |
| 9311                                                                                         |                                                                                                    | 0                                      | 0                           | 0 | 0 | 0 |

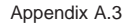

XKS-AA0.p65

3

15/12/99, 12.50

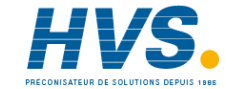

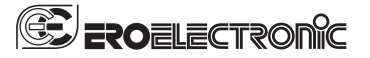

Ero Electronic S.r.l. Via E. Mattei, 21 28100 Novara Italy Tel. +39 0321481111 Fax +39 0321481112 E-mail eroelectronic@ero.eurotherm.co.uk Http://www.eroelectronic.com

#### AUSTRIA

ERO ELECTRONIC ÖSTERREICH Geiereckstrasse 18/1 1110 Wien Tel. 01-7987601 Fax 01-7987605 christian.kunst@eurotherm.at

BENELUX ERO ELECTRONIC BENELUX SA/NV Rue Val Notre Dame 384 MOHA 4520 (WANZE) Tel. 085-274080 Fax 085-274081 ero.electronic@skynet.be

BRASIL ERO ELECTRONIC DO BRASIL INDUSTRIA E COMERCIO Ltda. Rua Garibaldi, 659 - Conj. 202 90035-050 PORTO ALEGRE Tel. 051-2214888 Fax 051-2214734 erobr@nutecnet.com.br

CHINA TIANJIN VEGA COMPANY Ltd (TAIF) Heber District 300232 TIANJIN Tel. 022-26273296 Fax 022-26273297

FRANCE ERO ELECTRONIC SARL Zac du Chêne 34, Rue du 35éme Régiment d'Aviation 69673 BRON CEDEX Tel. 0478267979 Fax 0478267800 GERMANY ERO ELECTRONIC GmbH

Ottostrasse 1 65549 LIMBURG A.D. LAHN Tel. 06431-95680 Fax 06431-57493

NETHERLAND ERO ELECTRONIC NEDERLAND Ganieelan 4 2404 CH Alphen a/d Rijn Tel. 0172-420400 Fax. 0172-420395 sales@eroelectronic.nl

SOUTH AFRICA ERO ELECTRONIC S.A. Pty Ltd Airgro House 1343, Spokeshave Avenue Stormill Ext 2 ROODEPOORT Tel. 011-4742278/9 Fax 011-4742940 Por Rev 401124 P.O. Box 43112 Industria 2042 ero-sa@kingsley.co.za

SPAIN ERO ELECTRONIC IBERICA Calle La granja, 74 Pol. Ind. Alcobendas MADRID Tel. 091-6618194 Fax. 091-6619093

# **U.K.** ERO U.K.

ERO U.K. Unit 1, Cygnet Trading Estate Faraday Close Durrington, Worthing WEST SUSSEX BN13 3RQ Tel. 01903-693322 Fax. 01903-693377

U.S.A. AMERICAN ERO ELECTRONIC Corp AMERICAN ERO ELECTRO BARRINGTON, ILL. 60010 Tel. 0847-382-0881 Fax 0847-382-0240

U.S.A. BARBER COLMAN Industrial Instruments Div. P.O. BOX 2940 с. о. о. 2940 Loves Park, IL - 31132 - 2940 Tel. 0815-637-3000 Fax 0815-637-5341 jgsearle@ad.com

XKS-AA0.p65

6

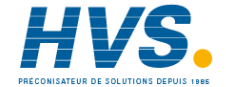